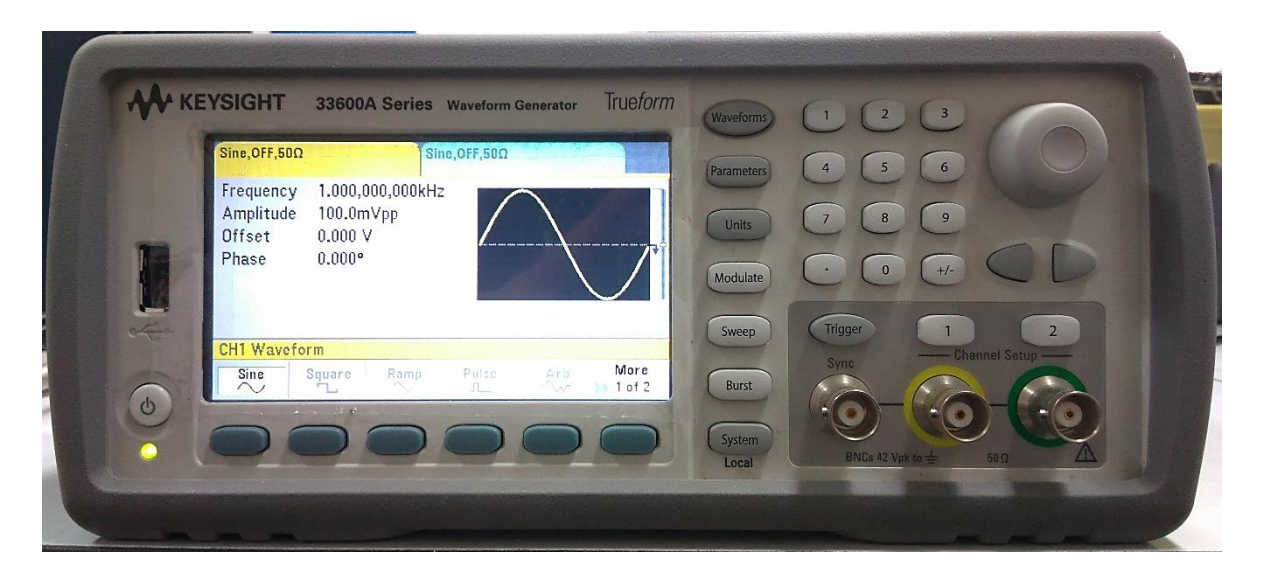

คู่มือ Keysight Technologies

# 33600A Series Trueform Waveform Generators

สารบัญ

| เรื่อง                             | หน้า |
|------------------------------------|------|
| แนะนำเครื่อง                       | 1    |
| ด้านหน้าเครื่อง                    | 2    |
| หน้าจอ                             | 5    |
| ด้านหลังเครื่อง                    | 6    |
| เริ่มต้นการใช้งาน                  | 7    |
| ตำแหน่งแขนจับ                      | 7    |
| อุปกรณ์ใช้งานร่วม                  | 7    |
| การเชื่อมต่อ                       | 9    |
| การเตรียมเครื่องก่อนใช้งาน         | 9    |
| ขั้นตอนการใช้งานเครื่อง            | 10   |
| การตั้งค่าแชนเนลเอาท์พุต           | 10   |
| ตัวอย่างคลื่นไซน์ (Sine)           | 11   |
| ตัวอย่างคลื่นสามเหลี่ยม (Triangle) | 15   |
| ปุ่มฟังก์ชัน                       | 19   |
| Waveform                           | 19   |
| Parameters                         | 28   |
| Units                              | 29   |
| Modulate                           | 30   |
| Sweep                              | 31   |
| Burst                              | 32   |

| System                          | 33 |
|---------------------------------|----|
| Trigger                         | 34 |
| การใช้ระบบช่วยเหลือแบบ Built-In | 35 |
| การเก็บสถานะของเครื่อง          | 36 |

### แนะนำเครื่อง

เครื่อง Keysight Technologies 33600A Series Trueform Waveform Generator ทำหน้าที่เป็น เครื่องกำเนิดสัญญาณไฟฟ้าชนิดต่าง ๆ ขึ้นมา คลื่นสัญญาณที่กำเนิดขึ้นมานี้สามารถควบคุมได้ การปรับแต่ง รูปคลื่น แรงดันและความถื่ได้ เพื่อใช้เป็นสัญญาณส่งออกไปยังอุปกรณ์หรือเครื่องมือต่าง ๆ คลื่นสัญญาณที่ เครื่องสามารถกำเนิดได้ มีดังนี้

- 1. คลื่นไซน์ (Sine)
- 2. คลื่นสี่เหลี่ยมจัตุรัส (Square)
- 3. คลื่นฟันเลื่อย (Ramp)
- 4. คลื่นพัลส์ (Pulse)
- 5. คลื่น Arb
- 6. คลื่นสามเหลี่ยม (Triangle)
- 7. คลื่นสัญญาณรบกวน (Noise)
- 8. คลื่น PRBS
- 9. คลื่น DC

### ด้านหน้าเครื่อง

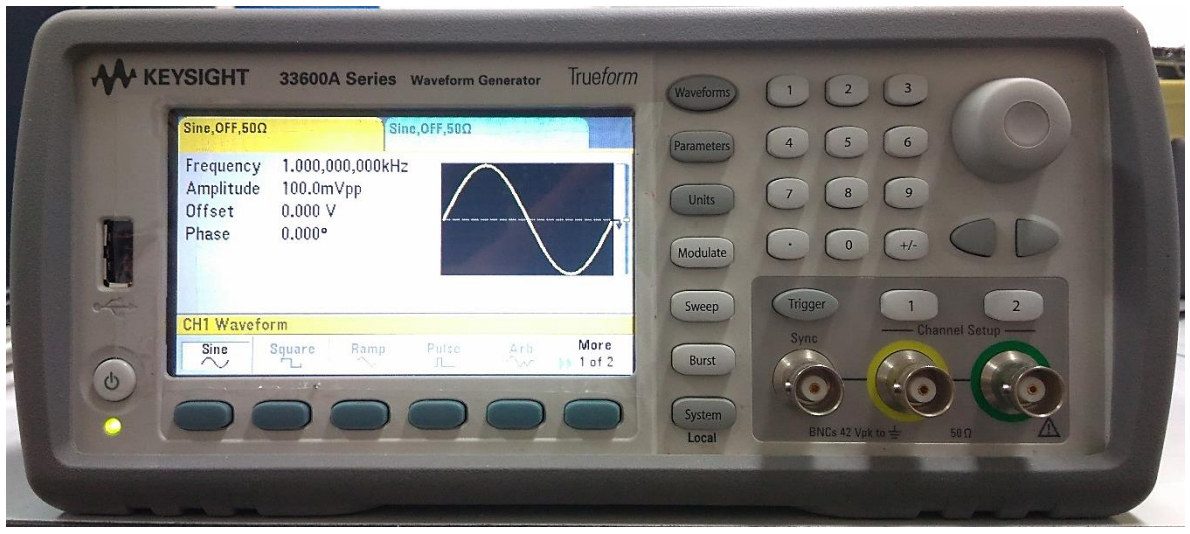

# รูปที่ 1 ด้านหน้าเครื่อง

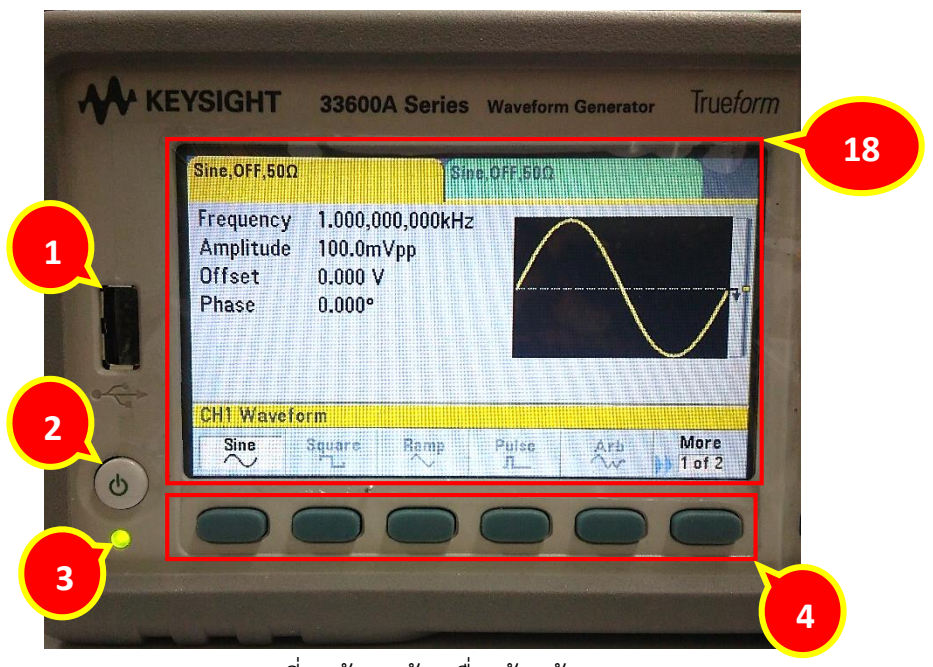

### รูปที่ 2 ด้านหน้าเครื่องด้านซ้าย

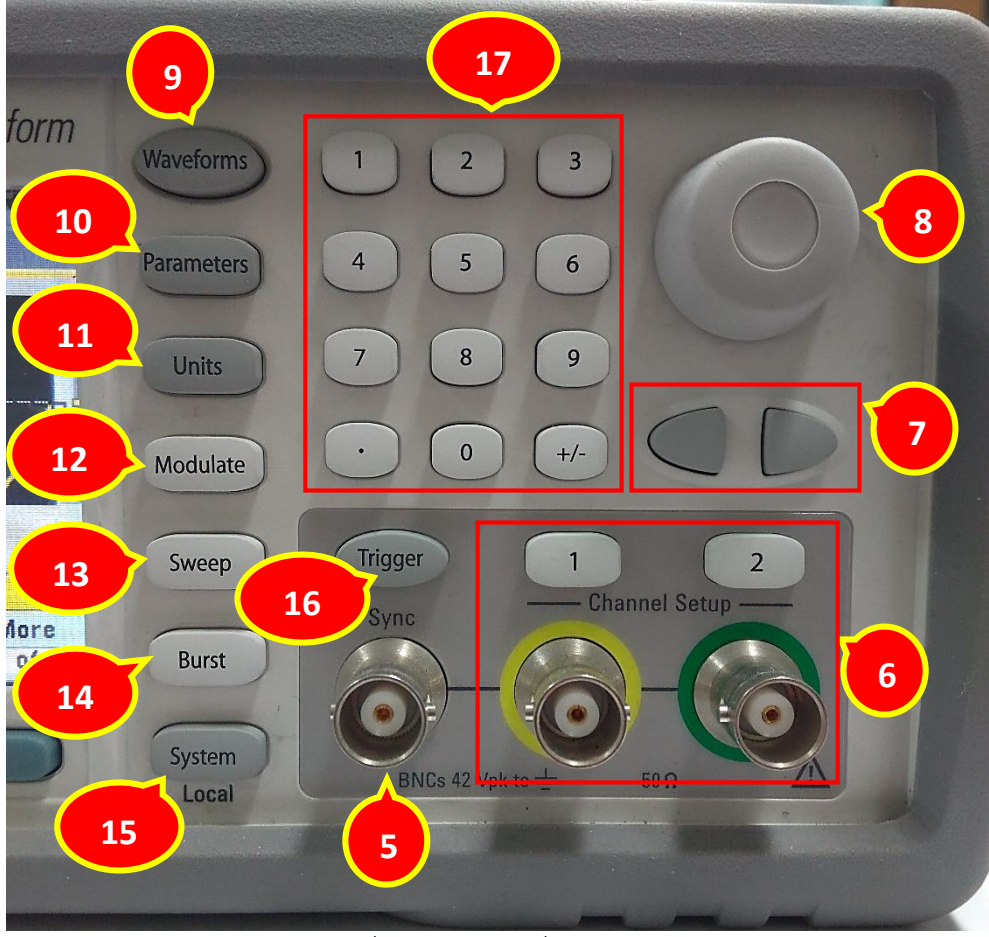

รูปที่ 3 ด้านหน้าเครื่องด้านขวา

| a       |   |        | a    | ิย   | ิย   | a'    |
|---------|---|--------|------|------|------|-------|
| ตารางท่ | 1 | รายละเ | อียด | ดานห | เนาเ | คร่อง |
| -       |   |        |      |      |      |       |

| หมายเลข | ชื่อ                 | อธิบาย                                               |
|---------|----------------------|------------------------------------------------------|
| 1       | USB Port             | ช่องเชื่อมต่อ USB                                    |
| 2       | Power Switch         | สวิตช์เปิด/ปิด                                       |
| 3       | Status Light         | ไฟแสดงสถานะเครื่อง                                   |
| 4       | Softkeys             | ปุ่มฟังก์ชันเสริมสำหรับเลือกฟังก์ชันเสริมในแต่ละเมนู |
| 5       | Sync Connector       | ขั้วเชื่อมต่อ Sync                                   |
| 6       | Channel Setup/Output | ปุ่มตั้งค่าแชนเนลเอาท์พุต/ขั้วต่อเอาท์พุต            |
|         | terminals            |                                                      |
| 7       | Cursor keys          | ปุ่มเคอร์เซอร์สำหรับเลื่อนตำแหน่งเคอร์เซอร์          |
| 8       | Knob                 | ปุ่มหมุนสำหรับปรับค่าพารามิเตอร์ต่าง ๆ               |
| 9       | Waveforms            | ปุ่มเลือกรูปแบบรูปคลื่น                              |
| 10      | Parameters           | ปุ่มพารามิเตอร์                                      |
| 11      | Units                | ปุ่มเลือกหน่วยของค่าพารามิเตอร์                      |

| 12 | Modulate        | ปุ่ม Modulate                           |
|----|-----------------|-----------------------------------------|
| 13 | Sweep           | ປຸ່ມ Sweep                              |
| 14 | Burst           | ปุ่ม Burst                              |
| 15 | System          | ປຸ່ມ System                             |
| 16 | Trigger         | ปุ่มทริกเกอร์                           |
| 17 | Numeric buttons | ปุ่มตัวเลขเพื่อป้อนค่าพารามิเตอร์ต่าง ๆ |
| 18 | Screen          | หน้าจอแสดงผล                            |

### หน้าจอ

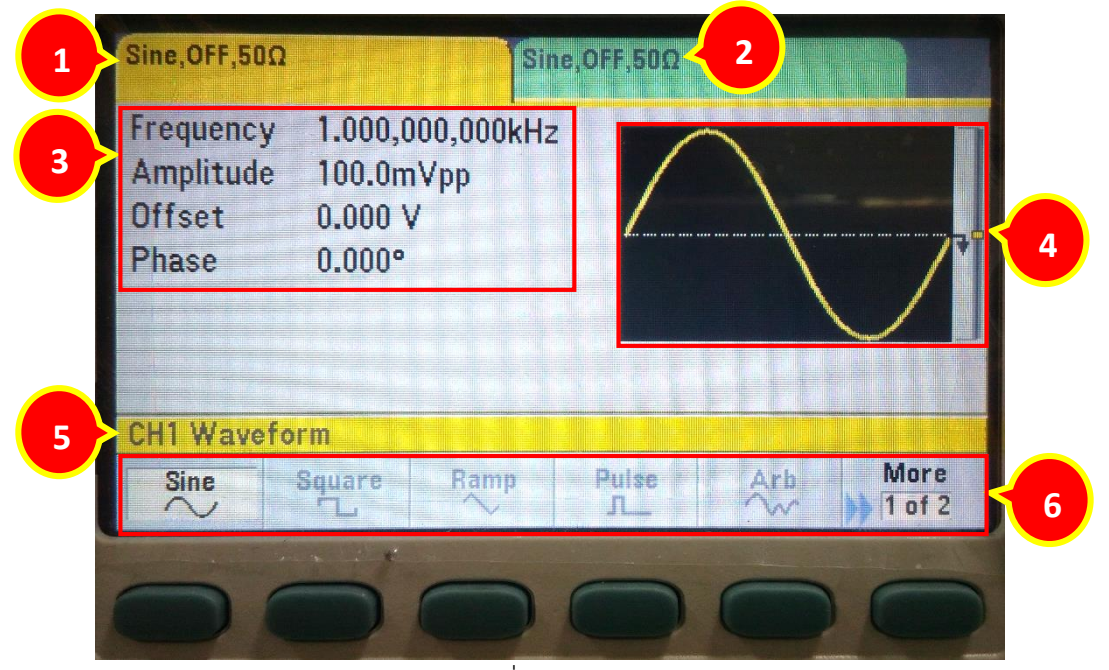

รูปที่ 4 หน้าจอ

ตารางที่ 2 รายละเอียดหน้าจอ

| หมายเลข | ชื่อ           | อธิบาย                                               |
|---------|----------------|------------------------------------------------------|
| 1       | CH1 Output     | ชื่อสัญญาณปัจจุบัน สถานะเปิด/ปิด ความต้านทานแชนเนล 1 |
|         | Conditions     |                                                      |
| 2       | CH2 Output     | ชื่อสัญญาณปัจจุบัน สถานะเปิด/ปิด ความต้านทานแชนเนล 2 |
|         | Conditions     |                                                      |
| 3       | Parameters     | ค่าพารามิเตอร์ของรูปสัญญาณ                           |
| 4       | Waveform       | ตัวอย่างรูปสัญญาณ                                    |
| 5       | Channel and    | ชื่อแชนเนลและชื่อฟังก์ชัน                            |
|         | Function       |                                                      |
| 6       | Softkey Labels | ชื่อเมนูฟังก์ชันเสริม                                |

## ด้านหลังเครื่อง

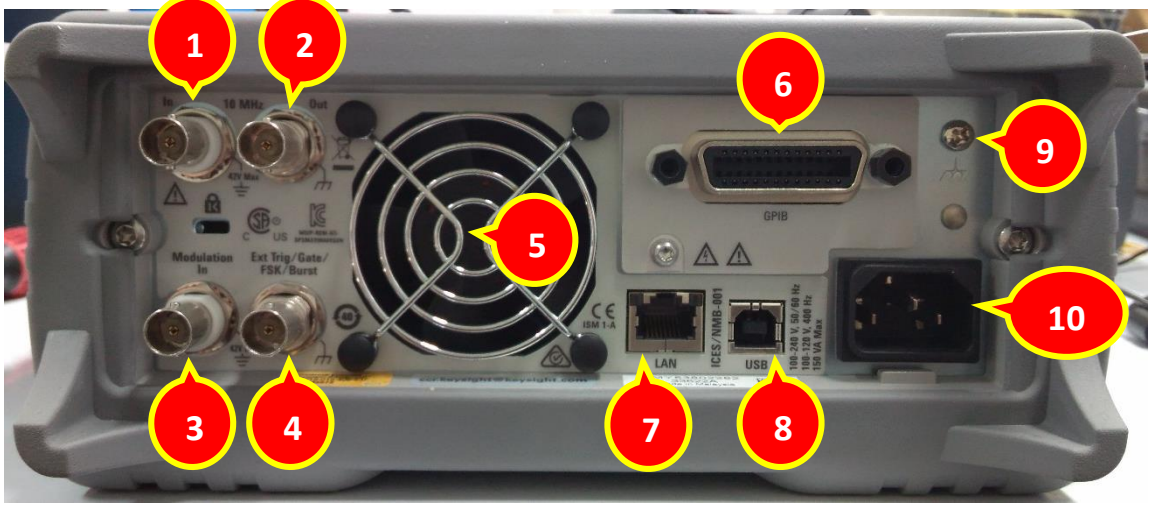

รูปที่ 5 ด้านหลังเครื่อง

| หมายเลข | ชื่อ                       | อธิบาย                                       |
|---------|----------------------------|----------------------------------------------|
| 1       | IN (External 10 MHz        | ขั้นต่ออินพุตจากภายนอก 10 MHz                |
|         | Reference Input Terminal)  |                                              |
| 2       | Out (Internal 10 MHz       | ขั้วต่อเอาท์พุตจากภายใน 10 MHz               |
|         | Reference Output Terminal) |                                              |
| 3       | Modulation In (External    | ขั้วต่ออินพุตมอดูเลทจากภายนอก                |
|         | Modulation Input Terminal) |                                              |
| 4       | Input: External            | ขั้วอินพุต: Trigger/Gate/FSK/Burst จากภายนอก |
|         | Trigger/Gate/FSK/Burst     |                                              |
| 5       | Fan                        | พัดลมระบายความร้อน                           |
| 6       | GPIB                       | ช่องเชื่อมต่อ GPIB                           |
| 7       | LAN                        | ช่องเชื่อมต่อสาย LAN                         |
| 8       | USB                        | ช่องเชื่อมต่อสาย USB                         |
| 9       | Ground                     | กราวนด์ของตัวเครื่อง                         |
| 10      | AC Main Input              | ช่องเชื่อมต่อสายไฟ                           |

ตารางที่ 3 รายละเอียดด้านหลังเครื่อง

# เริ่มใช้งาน

## ตำแหน่งแขนจับของเครื่อง

แบบตั้งโต๊ะ

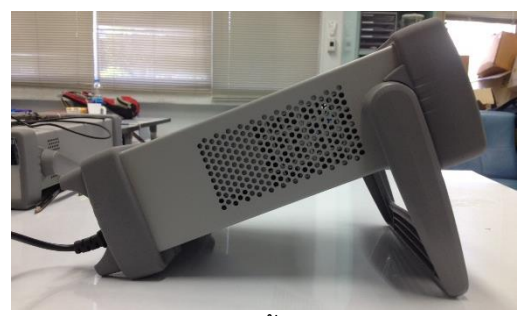

รูปที่ 6 แบบตั้งโต๊ะ 1

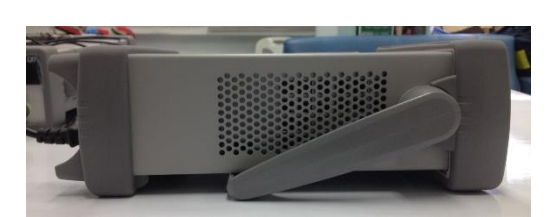

รูปที่ 7 แบบตั้งโต๊ะ 2

แบบถือ

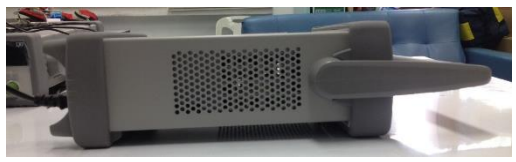

รูปที่ 8 แบบถือ

อุปกรณ์ใช้งานร่วม

สายไฟ

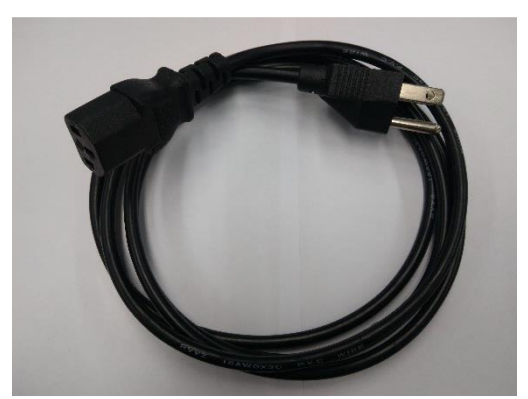

รูปที่ 9 สายไฟ

## สายสัญญาณ

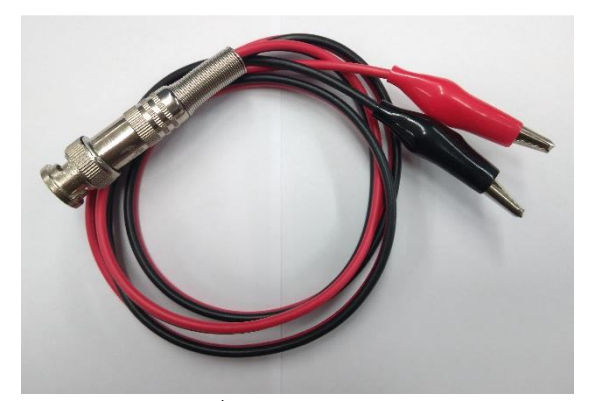

รูปที่ 10 สายสัญญาณ

เครื่อง Oscilloscope

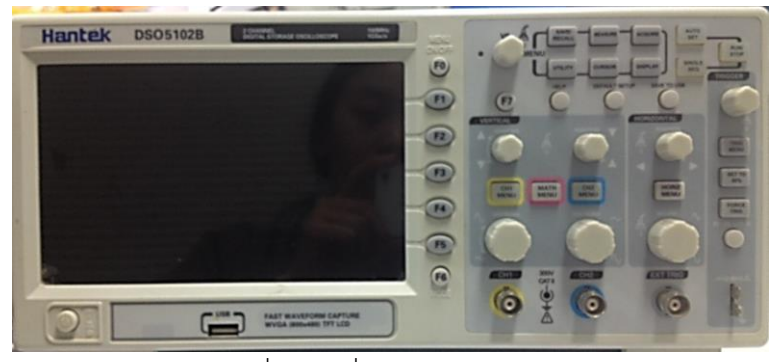

รูปที่ 11 เครื่อง Oscilloscope

### การเชื่อมต่อ

ตัวอย่างใช้เครื่อง Hantek DSO5102B 2 Channel Digital Oscilloscope

รูปที่ 12 เครื่อง Generator เชื่อมต่อกับเครื่อง Oscilloscope

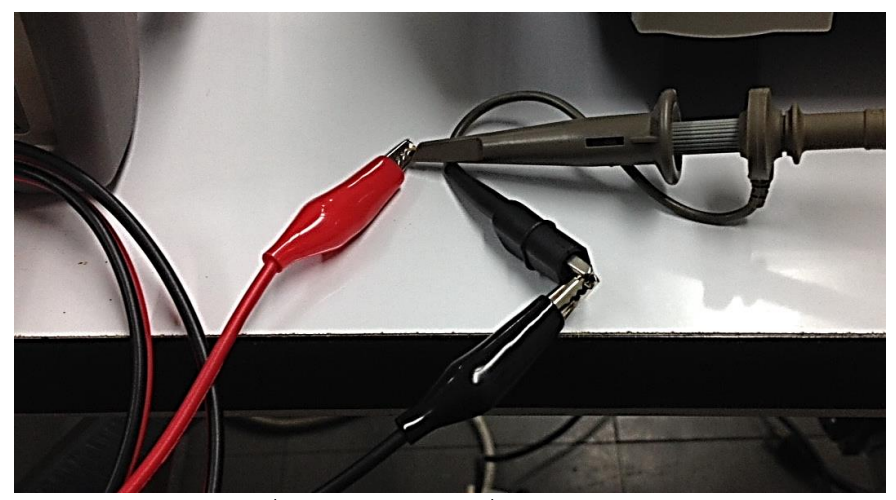

รูปที่ 13 สายสัญญาณเชื่อมต่อกับสายวัด

## การเตรียมเครื่องก่อนใช้งาน

- 1. ต่อสายไฟด้านหลังเครื่อง
- 2. เปิดเครื่องที่ปุ่มเพาเวอร์ด้านหน้าเครื่อง รอทดสอบตัวเองเสร็จ

## ขั้นตอนการใช้งานเครื่อง

การตั้งค่าแชนเนลเอาท์พุต

ขั้นที่ 1 เปิดเครื่อง รอเครื่องทดสอบเสร็จ

ขั้นที่ 2 กดปุ่มแชนเนลที่ต้องการให้เอาท์พุตออก ตัวอย่าง ต้องการใช้เอาท์พุตที่ 1 ให้กดปุ่มหมายเลข [1] ที่ Channel Setup (รูปที่ 14) หากต้องการเอาท์พุต 2 ให้กดปุ่มหมายเลข [2]

แล้วจะปรากฏเมนูแชนเนล CH1 ที่ด้านล่างของหน้าจอแสดงผล (รูปที่ 15)

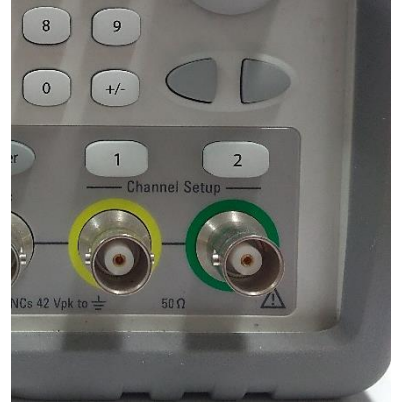

รูปที่ 14 ปุ่ม Channel Setup

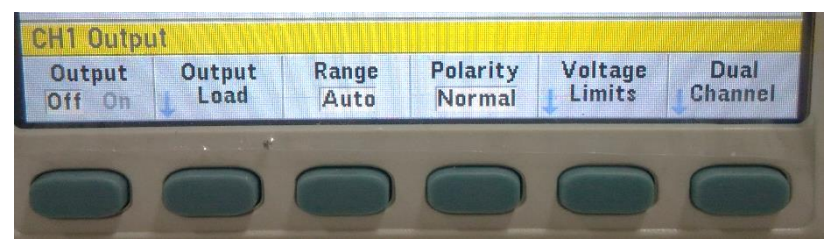

รูปที่ 15 เมนูแชนเนล CH1

ขั้นที่ 3 กดปุ่มฟังก์ชันเสริมที่ตำแหน่ง Output 1 ครั้งเพื่อเปิดใช้งานแชนเนล CH1 ดังนั้นที่ตำแหน่ง Output จะเป็น On (รูปที่ 16)

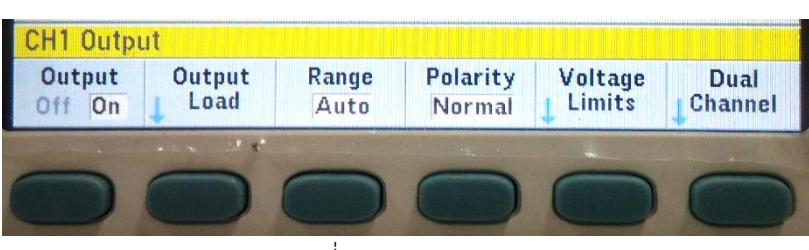

รูปที่ 16 Output On

ตัวอย่างคลื่นไซน์ (Sine)

เงื่อนไข คลื่นไซน์ (Sine)

Frequency = 1 kHz

Amplitude = 2 Vpp

- ขั้นที่ 1 การตั้งค่าแชนเนลเอาท์พุต หน้าที่ 10
- ขั้นที่ 2 กดปุ่ม [Waveforms] สำหรับเลือกรูปแบบสัญญาณที่ต้องการ เมนูรูปคลื่นต่าง ๆ จะปรากฏที่ด้านล่าง ของหน้าจอ (รูปที่ 17)

| Sine,ON,50Ω                               |                                        | Si                     | ne,OFF,50Q |     |      |
|-------------------------------------------|----------------------------------------|------------------------|------------|-----|------|
| Frequency<br>Amplitude<br>Offset<br>Phase | 1.000,0<br>100.0m<br>0.000 \<br>0.000° | ю0,000kH:<br>IVpp<br>/ | 2          |     |      |
| CH1 Wavefo                                | rm                                     |                        |            |     |      |
| Sine                                      | Square                                 | Ramp                   | Pulse      | Arb | More |
| 0                                         | D                                      | 0                      | 0          | 0   | 0    |

รูปที่ 17 เมนูรูปแบบสัญญาณต่าง ๆ

ขั้นที่ 3 ใช้ปุ่มฟังก์ชันเสริมเลือกรูปแบบสัญญาณ Sine เคอร์เซอร์จะอยู่ที่พารามิเตอร์ Frequency (รูปที่ 18)

| Sine,ON,580                               | Sine,OFF,50Q                                       |
|-------------------------------------------|----------------------------------------------------|
| Frequency<br>Amplitude<br>Offset<br>Phase | 1.000,000,000kHz<br>100.0mVpp<br>0.000 V<br>0.000° |
| CH1 Paramo                                | eters                                              |
| Frequency 4                               | Amplitude Offset Phase                             |
| 0                                         |                                                    |

รูปที่ 18 พารามิเตอร์คลื่นไซน์

ขั้นที่ 4 ปรับค่า Frequency วิธีป้อนค่ามี 2 วิธีคือ

- 4.1 ใช้ปุ่ม [knob] ในการป้อนค่า Frequency
  - 4.1.1 ใช้ปุ่มเคอร์เซอร์เลื่อนซ้ายหรือขวาไปตำแหน่งที่ต้องการปรับค่า
  - 4.1.2 หมุนปุ่ม [knob] สำหรับปรับเพิ่มหรือลดตัวเลข

4.2 ใช้ปุ่มตัวเลขในการป้อนค่า Frequency (รูปที่ 19)

- 4.2.1 กดปุ่มตัวเลขป้อนค่าที่ต้องการ
- 4.2.2 ใช้ปุ่มฟังก์ชันเสริมสำหรับเลือกหน่วยของ Frequency

| Sine,ON,50Q                               | SI                                  | ne,077,500 |     |        |
|-------------------------------------------|-------------------------------------|------------|-----|--------|
| Frequency<br>Amplitude<br>Offset<br>Phase | 1<br>100.0mVpp<br>0.000 V<br>0.000° |            |     |        |
| CH1 Parame                                | ters                                |            |     |        |
| μHz                                       | mHz Hz                              | kHz        | MHz | Cancel |
| 0                                         |                                     | 0          | 0   | 0      |

รูปที่ 19 ป้อนค่า Frequency ด้วยปุ่มตัวเลข

ขั้นที่ 5 กดปุ่มฟังก์ชันเสริมตำแหน่ง Amplitude เคอร์เซอร์จะอยู่ที่ตำแหน่งของ Amplitude (รูปที่ 20)

| Sine,ON,500                               |                                                           | Sine          | 0ff,50£ |   |   |
|-------------------------------------------|-----------------------------------------------------------|---------------|---------|---|---|
| Frequency<br>Amplitude<br>Offset<br>Phase | 1.000,000,<br>10 <mark>0.0mV)</mark><br>0.000 V<br>0.000° | ,000kHz<br>op |         |   |   |
| CH1 Paran                                 | neters                                                    |               |         |   |   |
| Frequency                                 | Amplitude 🗖 🕻                                             | Offset        | Phase   |   |   |
| C                                         | <b>6</b>                                                  |               |         |   |   |
| 0                                         | 0                                                         |               |         | 0 | 0 |

รูปที่ 20 เคอร์เซอร์อยู่ตำแหน่ง Amplitude

้ขั้นที่ 6 ปรับค่า Amplitude วิธีป้อนค่ามี 2 วิธีคือ

- 6.1 ใช้ปุ่ม [knob] ในการป้อนค่า Amplitude
  - 6.1.1 ใช้ปุ่มเคอร์เซอร์เลื่อนซ้ายหรือขวาไปตำแหน่งที่ต้องการปรับค่า
  - 6.1.2 หมุนปุ่ม [knob] สำหรับปรับเพิ่มหรือลดตัวเลข
- 6.2 ใช้ปุ่มตัวเลขในการป้อนค่า Amplitude (รูปที่ 21)
  - 6.2.1 กดปุ่มตัวเลขป้อนค่าที่ต้องการ
  - 6.2.2 ใช้ปุ่มฟังก์ชันเสริมสำหรับเลือกหน่วยของ Amplitude

| Sine,ON,500                               | 2                                              | Sin             | ie,OFF,50Ω |     |        |
|-------------------------------------------|------------------------------------------------|-----------------|------------|-----|--------|
| Frequency<br>Amplitude<br>Offset<br>Phase | <pre>1.000,0 2_ 0.000 \ 0.000 \ 0.000 \ </pre> | 000,000kHz<br>V |            |     |        |
| CH1 Param                                 | neters                                         |                 |            |     |        |
| mVpp                                      | Vpp                                            | mVrms           | Vrms       | dBm | Cancel |
| 0                                         |                                                | 0               | 0          | Ó   | 0      |

รูปที่ 21 ป้อนค่า Amplitude ด้วยปุ่มตัวเลข

ขั้นที่ 7 จะได้ตามเงื่อนไขที่ต้องการ (รูปที่ 22)

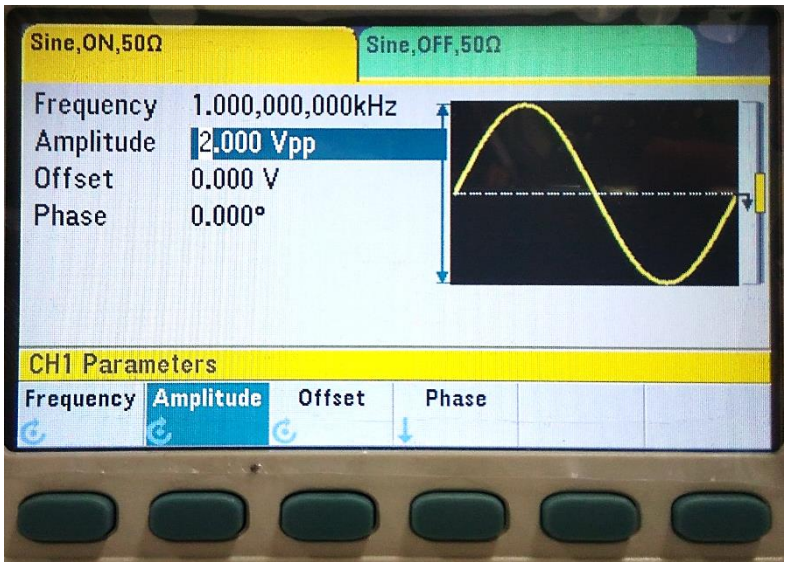

รูปที่ 22 เงื่อนไขตามต้องการ

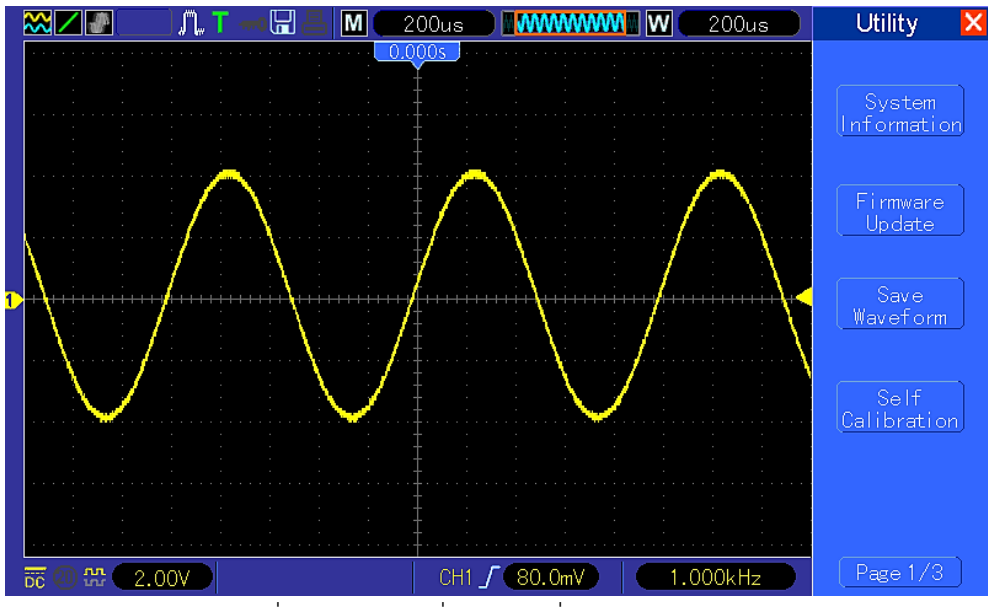

รูปที่ 23 สัญญาณที่วัดด้วยเครื่อง Oscilloscope

ตัวอย่างคลื่นสามเหลี่ยม (Triangle)

เงื่อนไข คลื่นสามเหลี่ยม (Triangle)

Frequency = 1 kHz

Amplitude = 2 Vpp

- ขั้นที่ 1 การตั้งค่าแชนเนลเอาท์พุต หน้าที่ 10
- ขั้นที่ 2 กดปุ่ม [Waveforms] สำหรับเลือกรูปแบบสัญญาณที่ต้องการ เมนูรูปคลื่นต่าง ๆ จะปรากฏที่ด้านล่าง ของหน้าจอ (รูปที่ 17)

ขั้นที่ 3 กดปุ่มฟังก์ชันเสริม More 1 of 2 (รูปที่ 24) เพื่อไปหน้าที่ 2 (รูปที่ 25)

| Sine,ON,50Ω                               |                                               | Sine, OFF, 509 |     |                |
|-------------------------------------------|-----------------------------------------------|----------------|-----|----------------|
| Frequency<br>Amplitude<br>Offset<br>Phase | 1.000,000,0<br>2.000 Vpp<br>0.000 V<br>0.000° | 00kHz          |     |                |
| CH1 Wavefo                                | <b>srm</b>                                    |                |     |                |
| Sine                                      | Square Rg                                     | Pulse          | Arb | More<br>1 of 2 |
| 0                                         | DC                                            |                | 0   | 0              |

รูปที่ 24 เมนู Waveform หน้าที่ 1

| Sine,ON,50Ω                               | Sine,OFF,50Q                                       |    |                |  |  |
|-------------------------------------------|----------------------------------------------------|----|----------------|--|--|
| Frequency<br>Amplitude<br>Offset<br>Phase | 1.000,000,000kHz<br>2.000 Vpp<br>0.000 V<br>0.000° |    |                |  |  |
| CH1 Wavefo                                | orm 👘                                              |    |                |  |  |
| Triangle                                  | Noise PRBS                                         | DC | More<br>2 of 2 |  |  |
| 0                                         |                                                    |    |                |  |  |

รูปที่ 25 เมนู Waveform หน้าที่ 2

| Tri,ON,50Ω                                | Sine                                               | ,OFF,50Ω |  |
|-------------------------------------------|----------------------------------------------------|----------|--|
| Frequency<br>Amplitude<br>Offset<br>Phase | 1.000,000,000kHz<br>2.000 Vpp<br>0.000 V<br>0.000° |          |  |
| CH1 Parame                                | ters                                               |          |  |
| Frequency A                               | mplitude Offset                                    | Phase    |  |
| 0                                         |                                                    |          |  |

ขั้นที่ 4 กดปุ่มฟังก์ชันเสริมที่ตำแหน่ง Triangle เคอร์เซอร์จะอยู่ที่พารามิเตอร์ Amplitude (รูปที่ 26)

รูปที่ 26 พารามิเตอร์คลื่นสามเหลี่ยม

- ขั้นที่ 5 ปรับค่า Amplitude วิธีป้อนค่ามี 2 วิธีคือ
- 5.1 ใช้ปุ่ม [knob] ในการป้อนค่า Amplitude
  - 5.1.1 ใช้ปุ่มเคอร์เซอร์เลื่อนซ้ายหรือขวาไปตำแหน่งที่ต้องการปรับค่า
  - 5.1.2 หมุนปุ่ม [knob] สำหรับปรับเพิ่มหรือลดตัวเลข
- 5.2 ใช้ปุ่มตัวเลขในการป้อนค่า Amplitude (รูปที่ 27)
  - 5.2.1 กดปุ่มตัวเลขป้อนค่าที่ต้องการ
  - 5.2.2 ใช้ปุ่มฟังก์ชันเสริมสำหรับเลือกหน่วยของ Amplitude

| Tri,0N,50Ω                                | Sine, OFF, 500                              |      |     |        |  |
|-------------------------------------------|---------------------------------------------|------|-----|--------|--|
| Frequency<br>Amplitude<br>Offset<br>Phase | 1.000,000,000kHz<br>2_<br>0.000 V<br>0.000° |      |     |        |  |
| CH1 Parame                                | ters                                        |      |     |        |  |
| mVpp                                      | Vpp mVrms                                   | Vrms | dBm | Cancel |  |
| 0                                         |                                             | 0    | 0   | 0      |  |

รูปที่ 27 ป้อนค่า Amplitude ด้วยปุ่มตัวเลข

ขั้นที่ 6 กดปุ่มฟังก์ชันเสริมตำแหน่ง Frequency เคอร์เซอร์จะอยู่ที่ตำแหน่งของ Frequency (รูปที่ 28)

| Tri,ON,50Ω                                | Sine,C                                             | IFF,500 |
|-------------------------------------------|----------------------------------------------------|---------|
| Frequency<br>Amplitude<br>Offset<br>Phase | 1.000,000,000kHz<br>2.000 Vpp<br>0.000 V<br>0.000° |         |
| CH1 Param                                 | eters                                              |         |
| Frequency                                 | Amplitude Offset                                   | Phase   |
| 0                                         |                                                    |         |

รูปที่ 28 เคอร์เซอร์อยู่ตำแหน่ง Frequency

ขั้นที่ 7 ปรับค่า Frequency วิธีป้อนค่ามี 2 วิธีคือ

7.1 ใช้ปุ่ม [knob] ในการป้อนค่า Frequency

- 7.1.1 ใช้ปุ่มเคอร์เซอร์เลื่อนซ้ายหรือขวาไปตำแหน่งที่ต้องการปรับค่า
- 7.1.2 หมุนปุ่ม [knob] สำหรับปรับเพิ่มหรือลดตัวเลข
- 7.2 ใช้ปุ่มตัวเลขในการป้อนค่า Frequency (รูปที่ 29)
  - 7.2.1 กดปุ่มตัวเลขป้อนค่าที่ต้องการ
  - 7.2.2 ใช้ปุ่มฟังก์ชันเสริมสำหรับเลือกหน่วยของ Frequency

| Tri,ON,50Ω                                | Sine, OFF, 500                    |    |     |     |        |
|-------------------------------------------|-----------------------------------|----|-----|-----|--------|
| Frequency<br>Amplitude<br>Offset<br>Phase | 1<br>2.000 V<br>0.000 V<br>0.000° | pp |     |     |        |
| CH1 Parame                                | ters                              |    |     |     |        |
| μHz                                       | mHz                               | Hz | kHz | MHz | Cancel |
|                                           |                                   |    | 0   | 0   | 0      |

รูปที่ 29 ป้อนค่า Frequency ด้วยปุ่มตัวเลข

ขั้นที่ 8 จะได้ตามเงื่อนไขที่ต้องการ (รูปที่ 30)

| Tri,0N,50Ω                                | Sine                                               | \$,OFF,50Ω |
|-------------------------------------------|----------------------------------------------------|------------|
| Frequency<br>Amplitude<br>Offset<br>Phase | 1.000,000,000kHz<br>2.000 Vpp<br>0.000 V<br>0.000° |            |
| CH1 Parame                                | ters                                               |            |
| Frequency A                               | mplitude Offset                                    | Phase      |
| 0                                         |                                                    |            |

รูปที่ 30 เงื่อนไขตามต้องการ

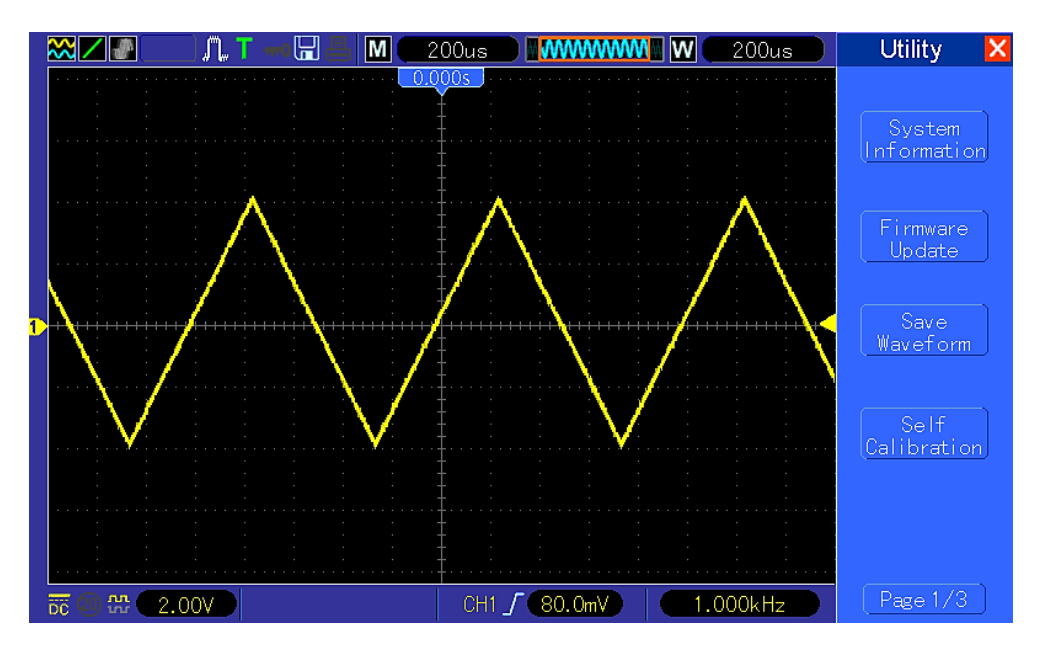

รูปที่ 31 สัญญาณที่วัดด้วยเครื่อง Oscilloscope

### ปุ่มฟังก์ชัน

### Waveform

กดที่ปุ่ม [Waveforms] แล้วเลือกรูปแบบคลื่น

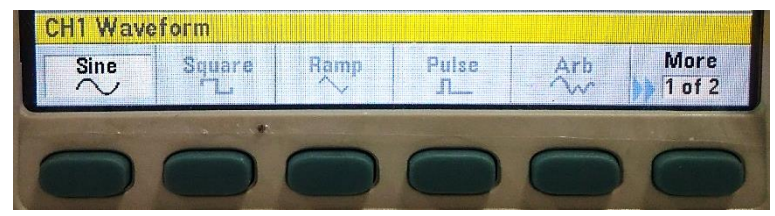

รูปที่ 32 เมนู Waveform หน้าที่ 1

ใช้ปุ่มฟังก์ชันเสริมในตำแหน่ง More 1 of 2 (รูปที่ 32) เพื่อไปเมนู Waveform หน้าที่ 2 (รูปที่ 33)

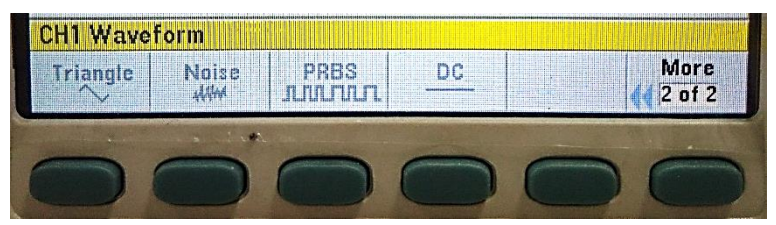

รูปที่ 33 เมนู Waveform หน้าที่ 2

1. คลื่นไซน์ (Sine)

| Sine,OFF,50Q                              | Sine                                               | 077,50.0   |     |                |
|-------------------------------------------|----------------------------------------------------|------------|-----|----------------|
| Frequency<br>Amplitude<br>Offset<br>Phase | 1.000,000,000kHz<br>100.0mVpp<br>0.000 V<br>0.000° |            |     |                |
| CH1 Wavefo                                | rm                                                 |            |     |                |
| Sine                                      | Square Ramp                                        | Pulse<br>J | Arb | More<br>1 of 2 |
| 0                                         |                                                    |            | 0   | 0              |

รูปที่ 34 คลื่นไซน์ (Sine)

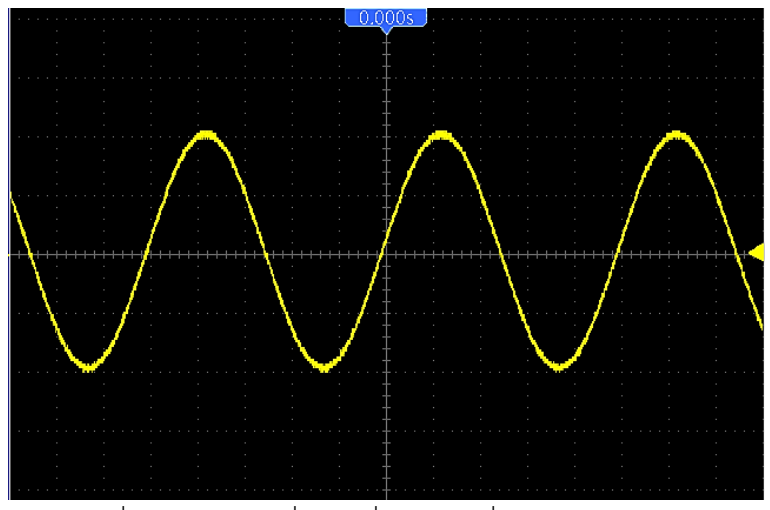

รูปที่ 35 ตัวอย่างคลื่นไซน์ที่วัดด้วยเครื่อง Oscilloscope

2. คลื่นสี่เหลี่ยมจัตุรัส (Square)

| Square,OFF,500                                                                                        | Sine,075,500. |         |   |
|----------------------------------------------------------------------------------------------------|---------------|---------|---|
| Frequency         1.000,000,00           Amplitude         100.0mVpp           Offset         0.000 V | DokHz         |         |   |
| Phase 0.000°<br>Duty Cycle 50.00%                                                                     |               |         |   |
| CH1 Parameters<br>Frequency Amplitude Offs                                                            | et Phase      | Duty    |   |
|                                                                                                    |               | C CYCIB | Ö |

รูปที่ 36 คลื่นสี่เหลี่ยมจัตุรัส (Square)

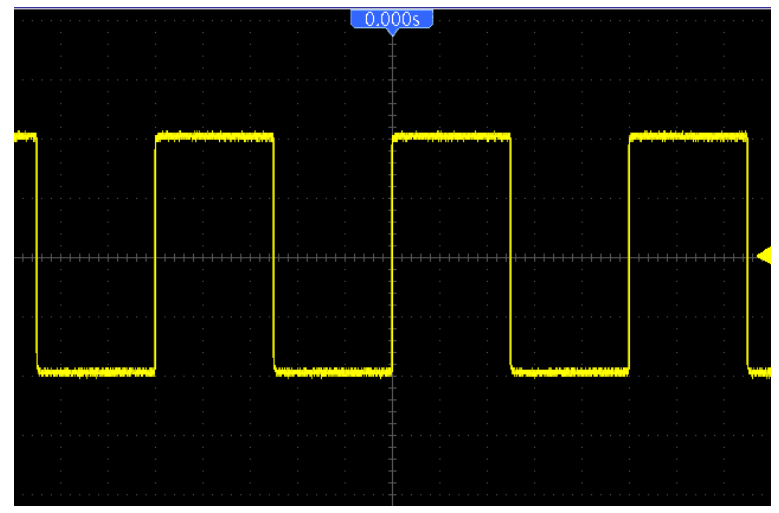

รูปที่ 37 ตัวอย่างคลื่นสี่เหลี่ยมจัตุรัสที่วัดด้วยเครื่อง Oscilloscope

3. คลื่นฟันเลื่อย (Ramp)

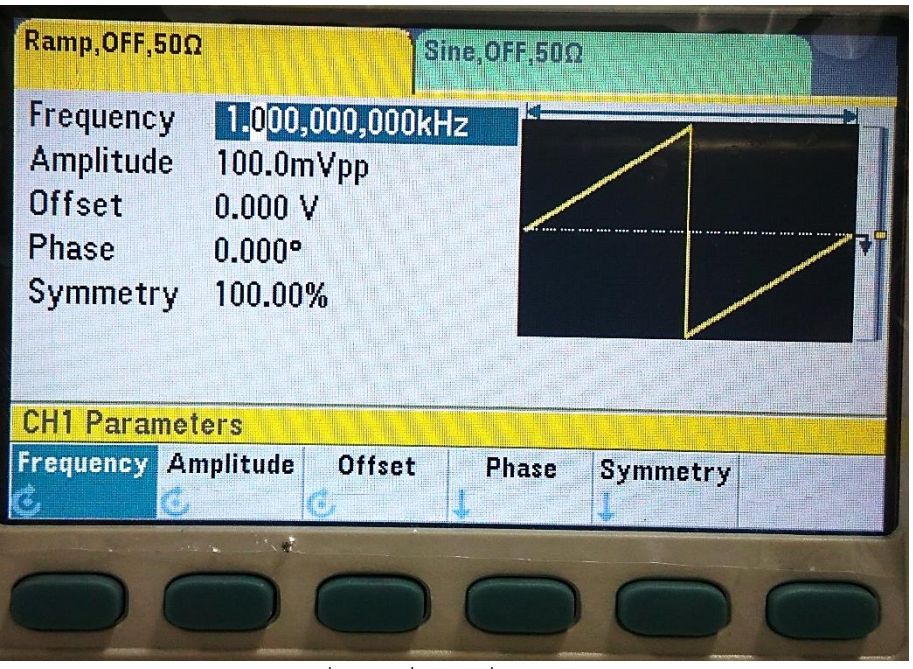

รูปที่ 38 คลื่นฟันเลื่อย (Ramp)

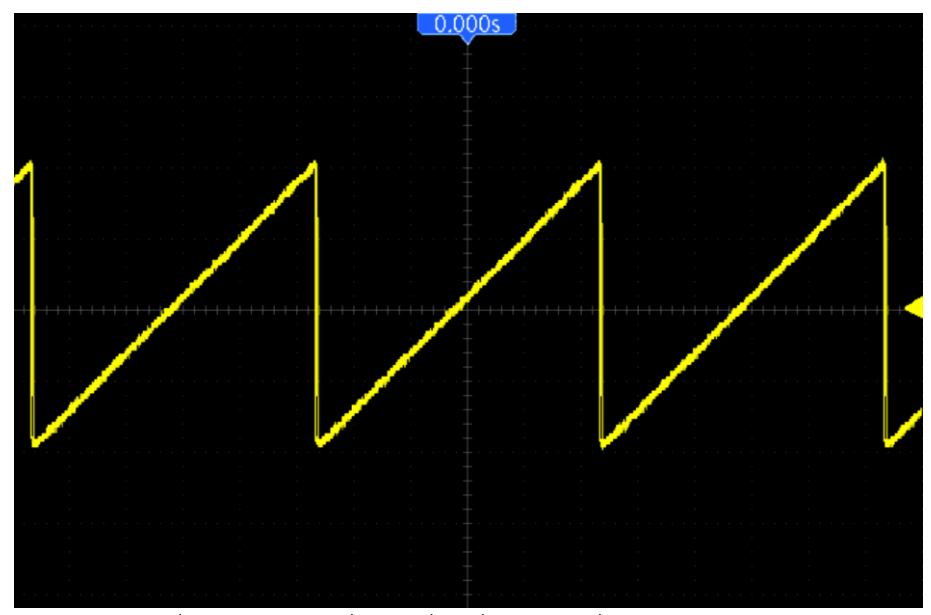

รูปที่ 39 ตัวอย่างคลื่นฟันเลื่อยที่วัดด้วยเครื่อง Oscilloscope

4. คลื่นพัลส์ (Pulse)

| Pulse,OFF,50Ω                                                                       |                                                                                    | Sine,OFF,500 |                |               |
|-------------------------------------------------------------------------------------|------------------------------------------------------------------------------------|--------------|----------------|---------------|
| Frequency<br>Amplitude<br>Offset<br>Phase<br>Pulse Width<br>Lead Edge<br>Trail Edge | 1.000,000,000<br>100.0mVpp<br>0.000 V<br>0.000°<br>100.000,000μs<br>4.0ns<br>4.0ns | kHz          |                |               |
| Frequency An                                                                        | ers<br>oplitude Offset                                                             | : Phase      | Pulse<br>Width | Edge<br>Times |
|                                                                                     |                                                                                    |              | 0              | 0             |

รูปที่ 40 คลื่นพัลส์ (Pulse)

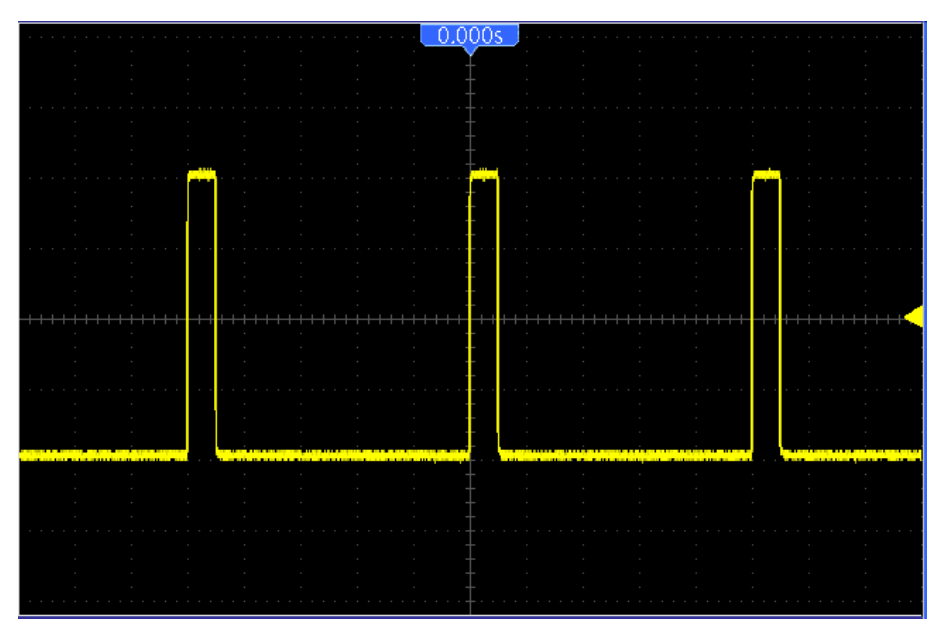

รูปที่ 41 ตัวอย่างคลื่นพัลส์ที่วัดด้วยเครื่อง Oscilloscope

### 5. คลื่น Arb

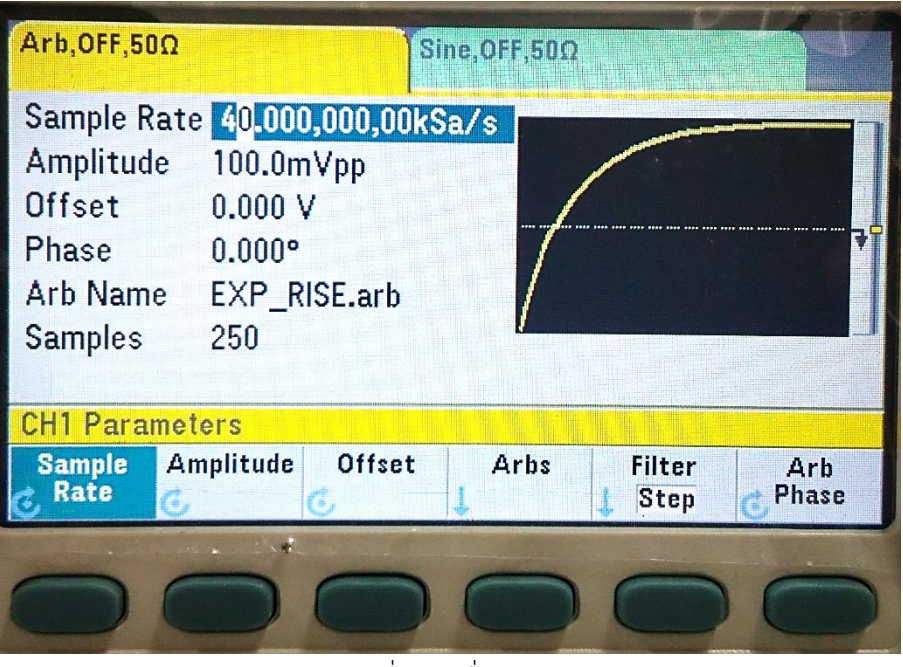

รูปที่ 42 คลื่น Arb

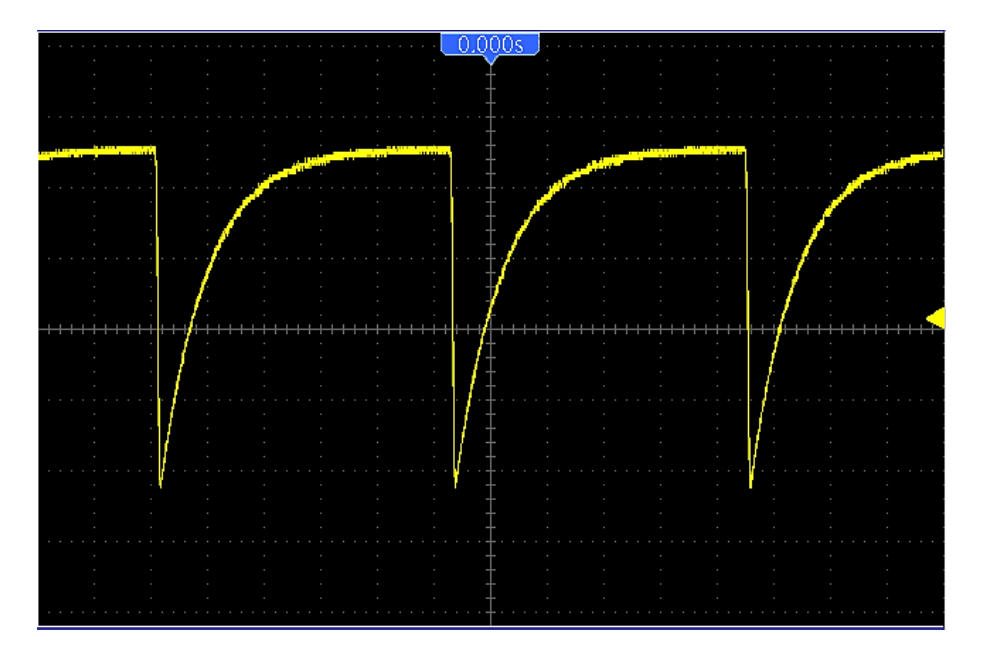

รูปที่ 43 ตัวอย่างคลื่น Arb ที่วัดด้วยเครื่อง Oscilloscope

6. คลื่นสามเหลี่ยม (Triangle)

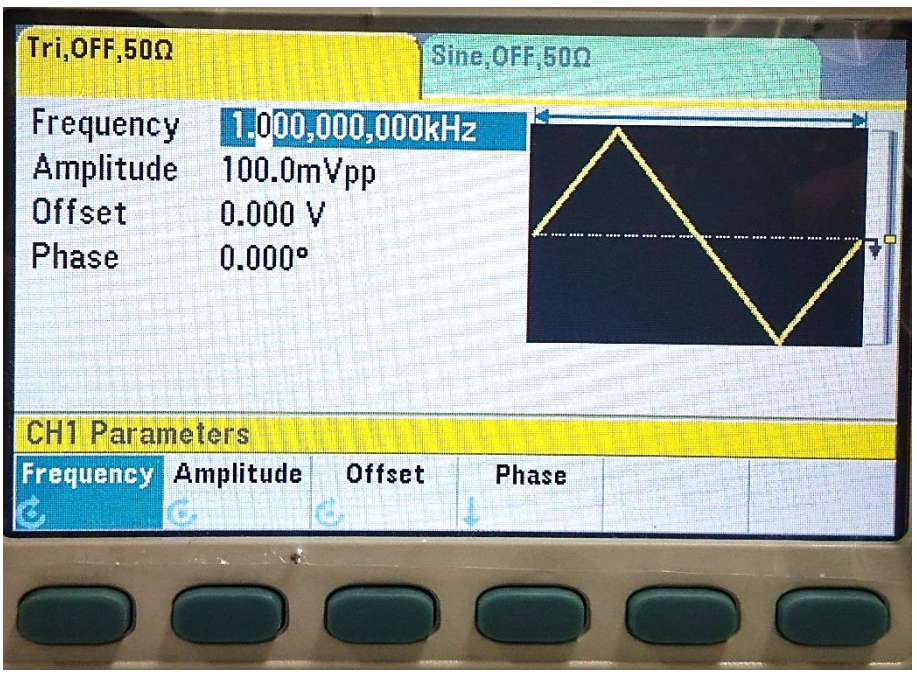

รูปที่ 44 คลื่นสามเหลี่ยม (Triangle)

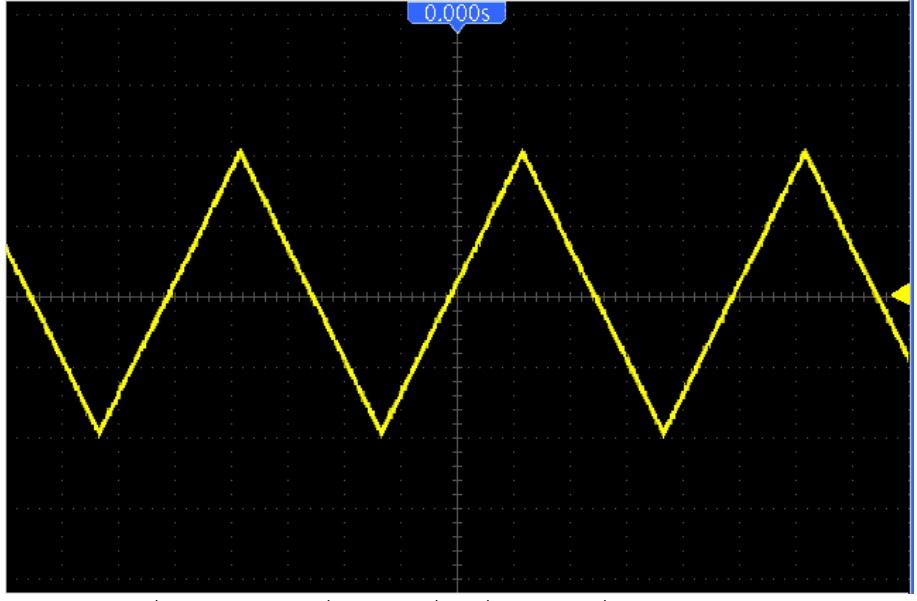

รูปที่ 45 ตัวอย่างคลื่นสามเหลี่ยมที่วัดด้วยเครื่อง Oscilloscope

7. คลื่นสัญญาณรบกวน (Noise)

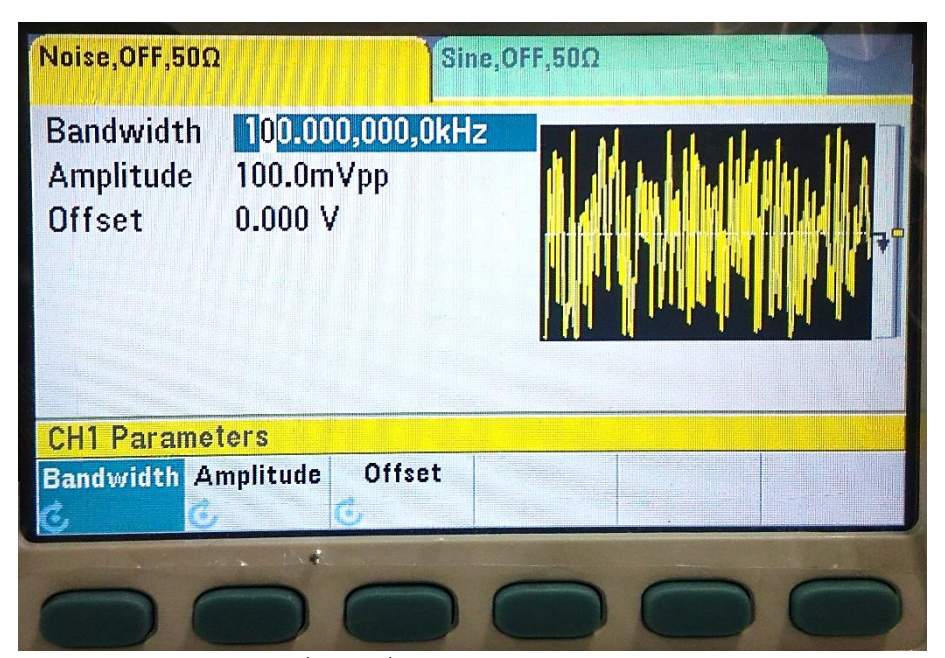

รูปที่ 46 คลื่นสัญญาณรบกวน (Noise)

| Healer interenti terder der ande at enterändekteiser bekäunter Exclassieter misister intertiteren sinder utstan                                                                                                    |                                                                                                    |
|----------------------------------------------------------------------------------------------------|----------------------------------------------------------------------------------------------------|
| an a transmission and the second state of the second state of the |                                                                                                    |
| nele best die de beste kannel waarde die kerde die van die die die die die die die die die die                                                                                                    | ANN PARTY                                                                                                    |
|                                                                                                    | in the second second second second second second second second second second second second second second second |
|                                                                                                    |                                                                                                    |
|                                                                                                    |                                                                                                    |
|                                                                                                    |                                                                                                    |

รูปที่ 47 ตัวอย่างคลื่นสัญญาณรบกวนที่วัดด้วยเครื่อง Oscilloscope

8. คลื่น PRBS

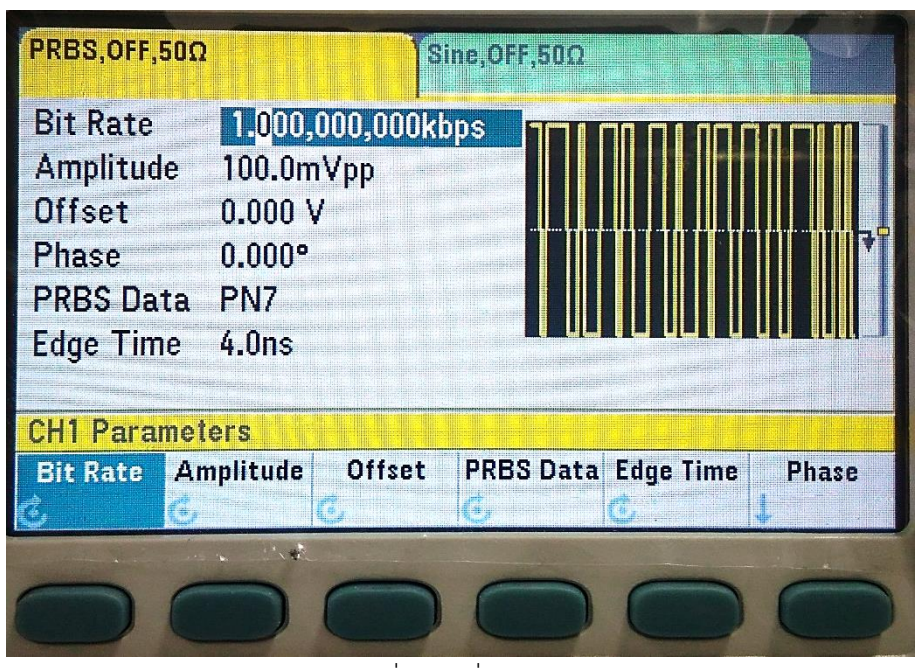

รูปที่ 48 คลื่น PRBS

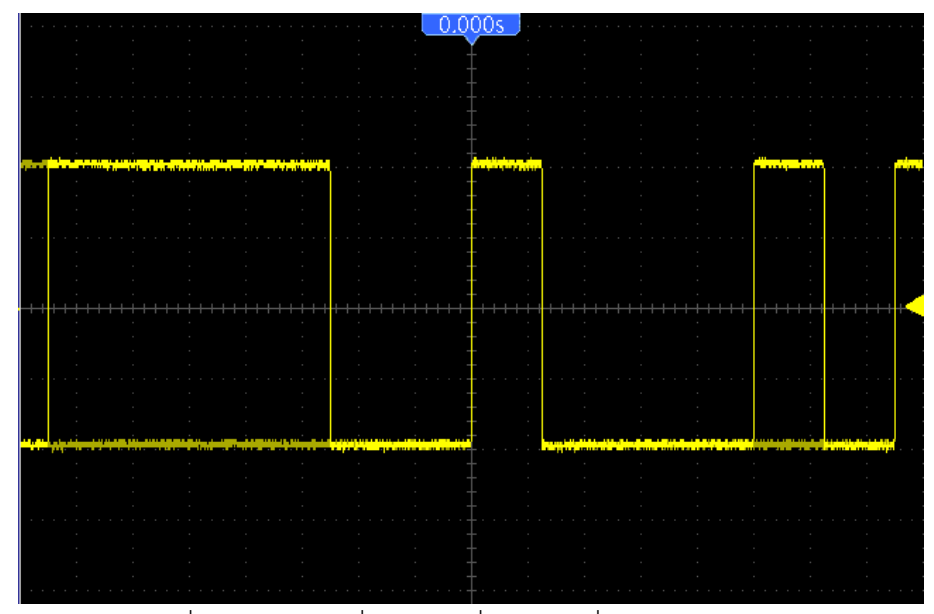

รูปที่ 49 ตัวอย่างคลื่น PRBS ที่วัดด้วยเครื่อง Oscilloscope

9. คลื่น DC

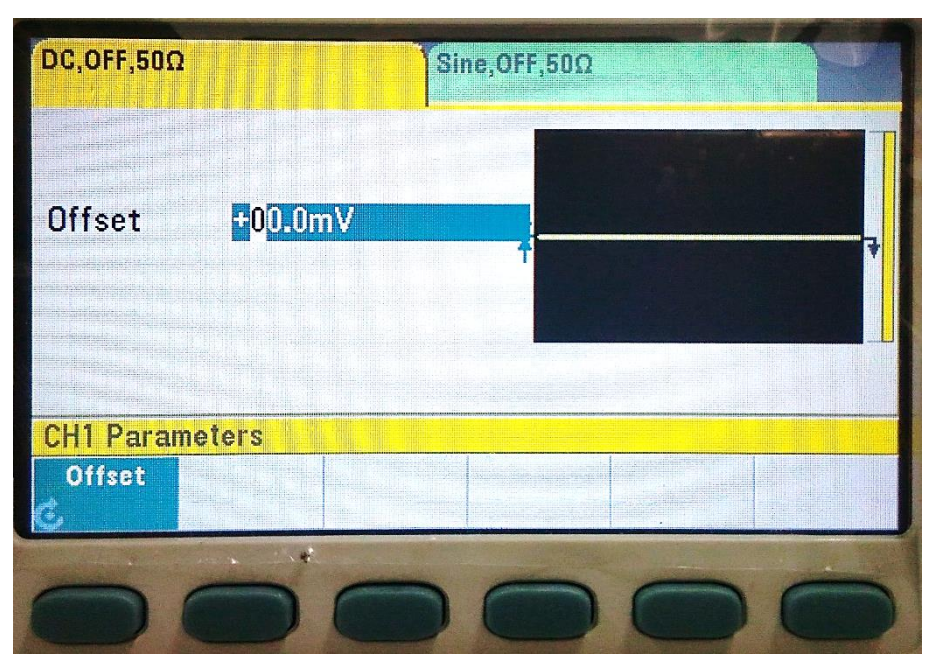

รูปที่ 50 คลื่น DC

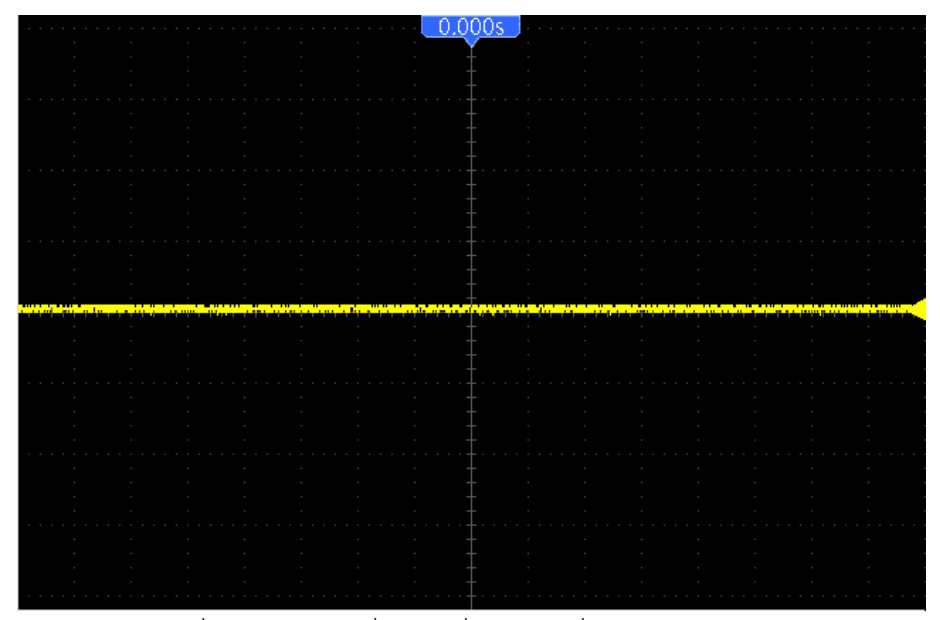

รูปที่ 51 ตัวอย่างคลื่น DC ที่วัดด้วยเครื่อง Oscilloscope

### Parameters

หากเคอร์เซอร์ไม่ได้อยู่ที่ค่าพารามิเตอร์ของรูปสัญญาณ (รูปที่ 52) ให้กดปุ่ม [Parameters] เคอร์เซอร์จะกลับไปที่ค่าพารามิเตอร์ (รูปที่ 53)

| Sine,OFF,50Q      |               | Sin              | ie,OFF,SOQ      |                    |      |
|-------------------|---------------|------------------|-----------------|--------------------|------|
| Frequency         | 1.000,0       | 00,000kHz<br>/pp | 1               |                    |      |
| Offset            | 0.000 V       | /                | ////            |                    |      |
| Phase             | 0.000°        |                  |                 |                    |      |
|                   |               |                  |                 |                    |      |
| System            |               |                  |                 |                    |      |
| Store /<br>Recall | l/O<br>Config | Test /<br>Admin  | System<br>Setup | Set to<br>Defaults | Help |
|                   | an Cont       |                  |                 | -                  |      |
|                   |               | 0                | $\bigcirc$      | 0                  | 0    |

รูปที่ 52 คลื่นไซน์ เมนู System

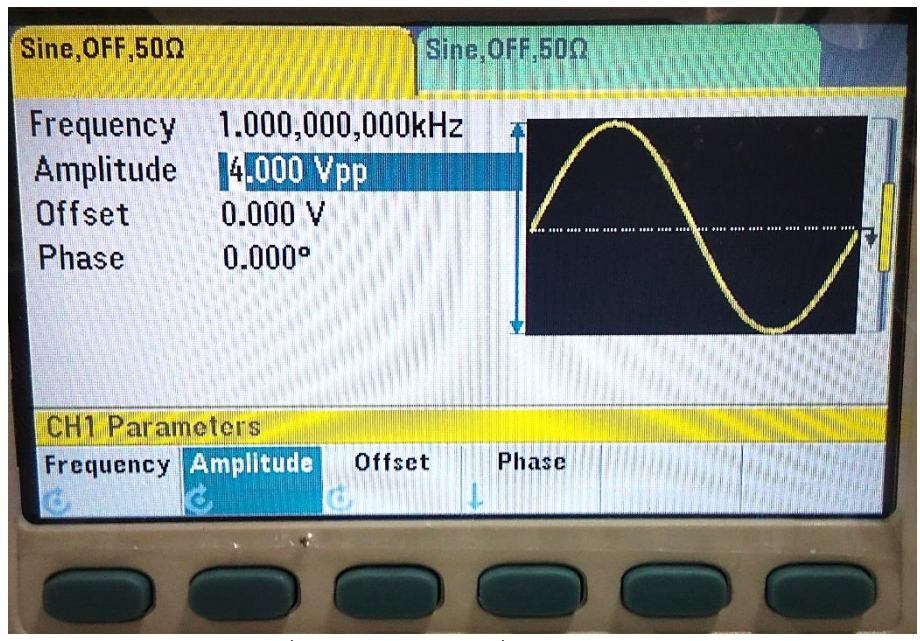

รูปที่ 53 เคอร์เซอร์อยู่ที่ค่า Frequency

#### Units

กดปุ่ม [Units]

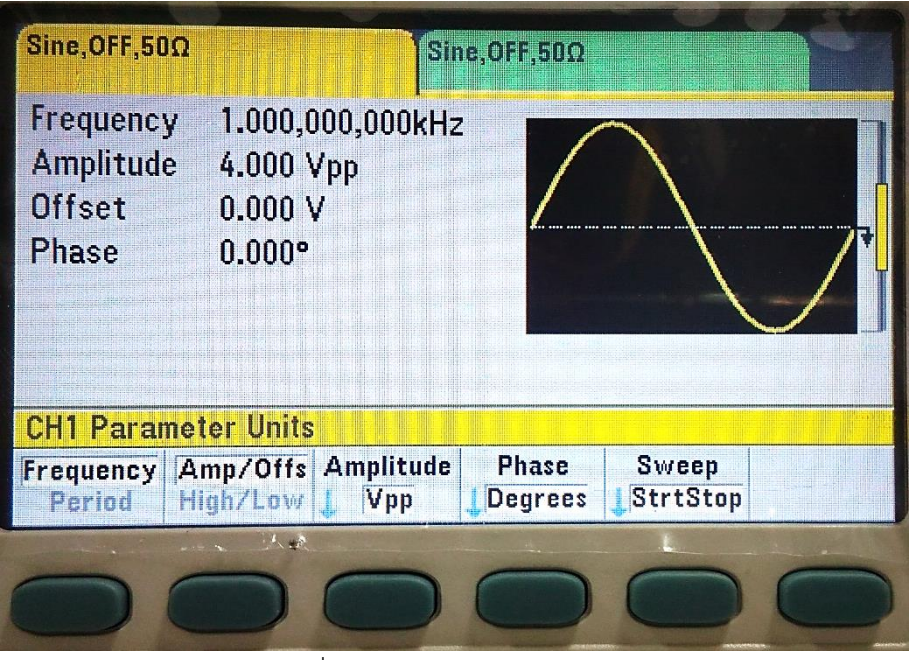

รูปที่ 54 เมนู Parameter Units

- เลือก Frequency หรือ Period
- เลือก Amp/Offs หรือ High/Low
- กำหนดค่า Amplitude
- กำหนดค่า Phase
- กำหนดค่า Sweep

#### Modulate

กดปุ่ม [Modulate]

| Sine,OFF,50Q                              |                                              | Si          | ne,OFF,50Ω |                 |      |
|-------------------------------------------|----------------------------------------------|-------------|------------|-----------------|------|
| Frequency<br>Amplitude<br>Offset<br>Phase | 1.000,000,<br>4.000 Vpp<br>0.000 V<br>0.000° | 000kH:      | 2          |                 |      |
| CH1 Modula                                | te                                           |             |            | 100.00          | %    |
| Modulate<br>Off On                        | Type<br>AM <sub>C</sub> , <sup>D</sup>       | AM<br>Depth | AM<br>Freq | Shape<br>J Sine | More |
| 0                                         |                                              |             | 0          | 0               | 0    |

รูปที่ 55 เมนู Modulate

กำหนดค่าพารามิเตอร์การมอดูเลตสำหรับ AM, FM, PM,FSK,BPSK และ SUM

- เลือก Modulate Off หรือ On
- เลือกชนิดการมอดูเลท
- เลือกแหล่งการมอดูเลทภายในหรือภายนอก
  - O กำหนดค่า AM: AM Depth, AM Freq(Frequency), Shape, Mod Phase, DSSC
  - 0 กำหนดค่า FM: Freq Dev, FM Freq, Shape, Mod Phase
  - 0 กำหนดค่า PM: Phase Dev, PM Freq, Shape, Mod Phase
  - 0 กำหนดค่า FSK: Hop freq, FSK Rate
  - ด กำหนดค่า BPSK: BPSK Phase, BPSK Rate
  - O กำหนดค่า SUM: Sum Ampl, Sum Freq, Shape, Mod Phase

#### Sweep

กดปุ่ม [Sweep]

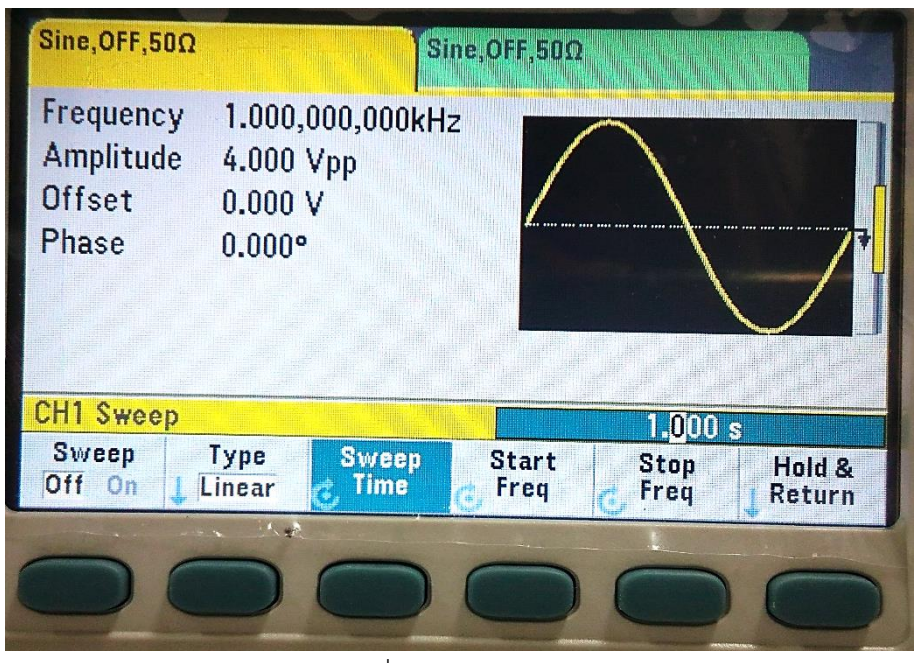

รูปที่ 56 เมนู Sweep

กำหนดค่าพารามิเตอร์สำหรับความถี่การ Sweep

- เลือก Sweep Off หรือ On
- เลือก Linear หรือ Logarithmic
  - O กำหนดค่า Sweep Time, Start Freq, Stop Freq, Hold&Return
- เลือก List
  - 0 กำหนดค่า Dwell Time, View List, Select List

#### Burst

กดปุ่ม [Burst]

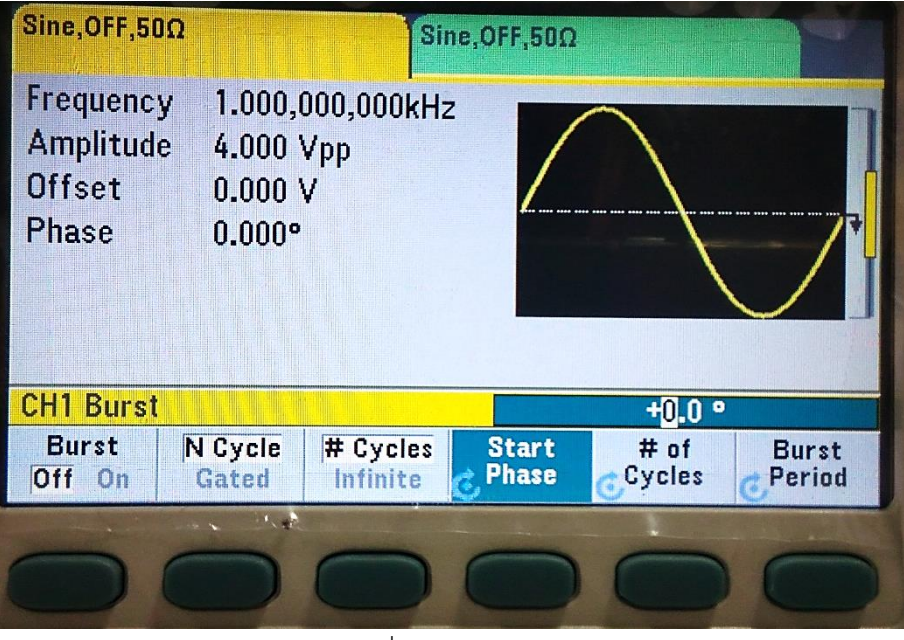

รูปที่ 57 เมนู Burst

- เลือก Burst Off หรือ On
- เลือก N Cycle
  - O กำหนดค่า #Cycles หรือ Infinite
  - O กำหนดค่า Start Phase
  - O กำหนดค่า # of Cycles (เฉพาะเมนู #Cycles)

#### System

กดปุ่ม [System]

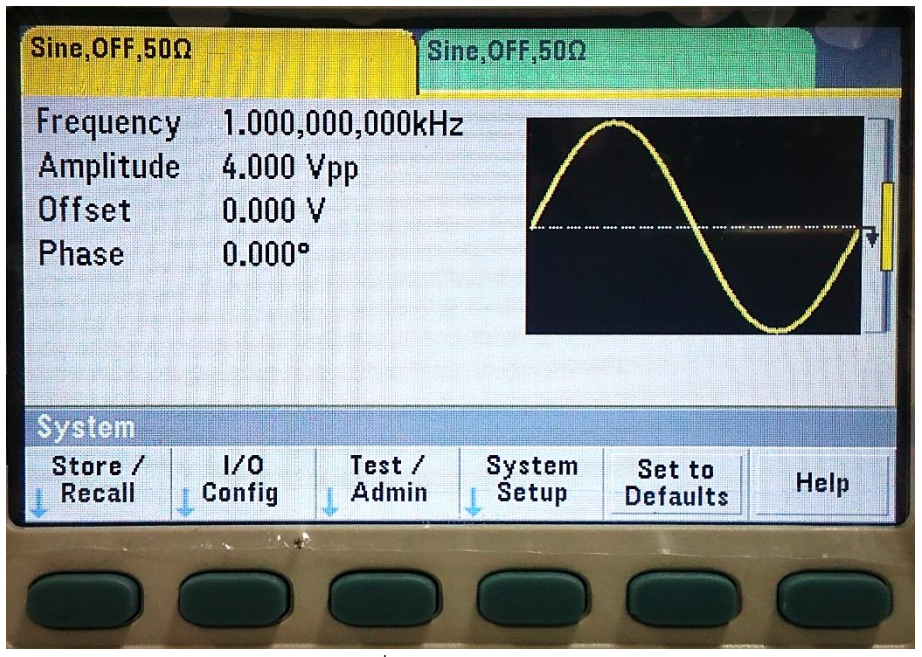

รูปที่ 58 เมนู System

- เก็บหรือเรือกคืนสถานะเครื่อง
- กำหนดค่า I/O
- การทดสอบและผู้ดูแล
- ตั้งค่าระบบต่าง ๆ
- ตั้งค่าเริ่มต้น
- การช่วยเหลือต่าง ๆ

#### Trigger

กดปุ่ม [Trigger]

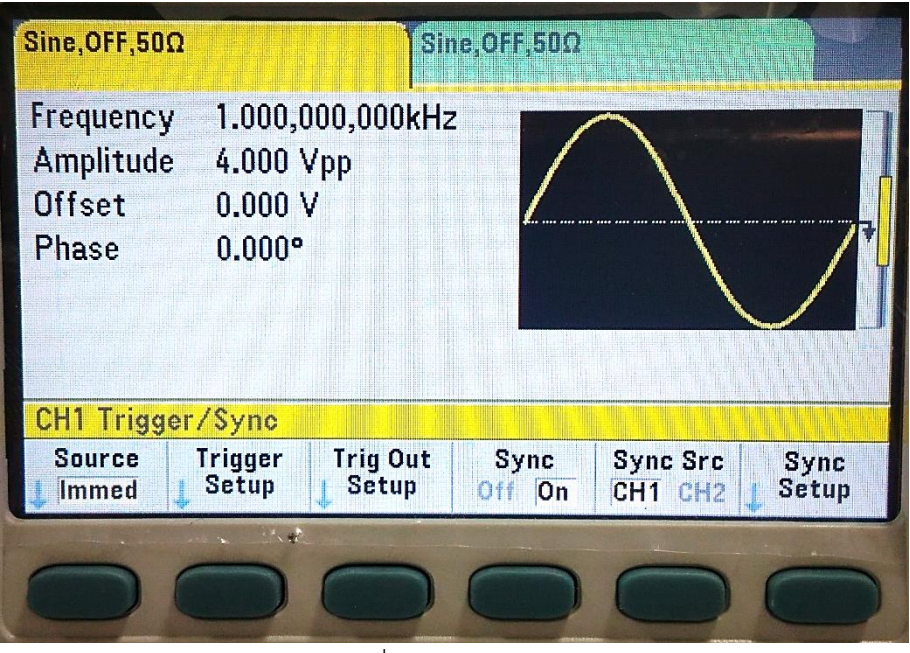

รูปที่ 59 เมนู Trigger

- เลือก Source: Immed, Ext, Manual, Timer
- Trigger Setup เพื่อกำหนด Delay
- Trig Out Setup
  - O เลือก Source: CH1 หรือ CH2
  - 0 เลือก Trigger Level
  - O เลือก Trig Out
- เลือก Sync: Off หรือ On
- เลือก Sync Src: CH1 หรือ CH2
- เลือก Sync Setup
  - O เลือก Polarity: Normal หรือ Inverted
  - O เลือก Mode: Normal, Carrier, Marker

### การใช้ระบบช่วยเหลือแบบ Built-In

ขั้นที่ 1 กดปุ่ม [System]

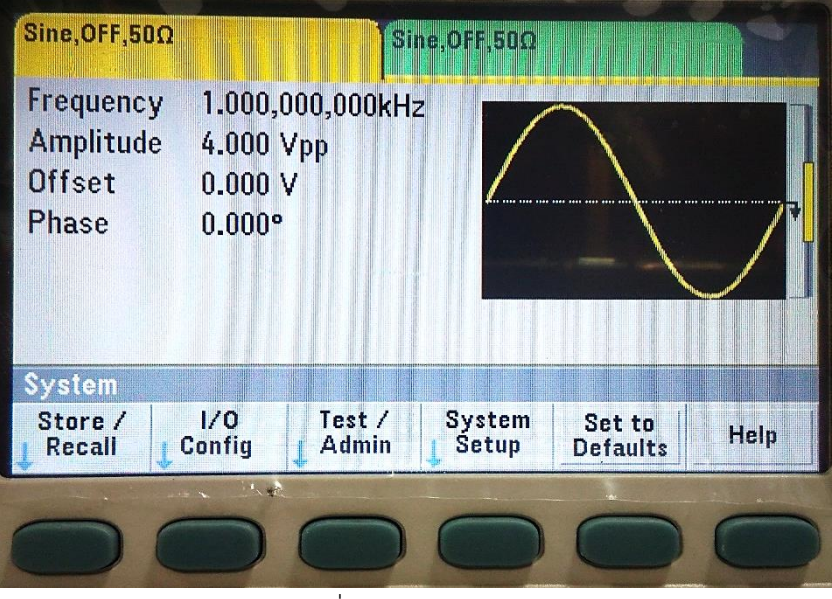

รูปที่ 60 เมนู System

ขั้นที่ 2 กดปุ่มฟังก์ชันเสริม [Help]

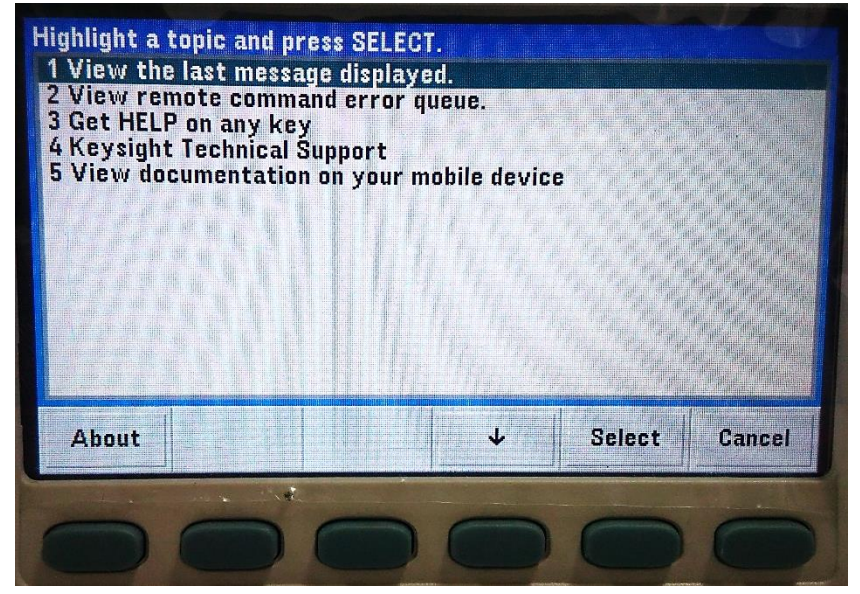

รูปที่ 61 หัวข้อการช่วยเหลือ

ขั้นที่ 3 เลือกรายการ โดยให้รายการที่ต้องการดูขึ้นไฮไลท์โดยการใช้ปุ่มเคอร์เซอร์หรือ knob หรือปุ่มฟังก์ชัน เสริมในการเลื่อนตำแหน่งไฮไลท์

ขั้นที่ 4 แล้วกดปุ่มฟังก์ชันเสริม [Select] เพื่อเข้าดูข้อมูลรายการ

### การเก็บสถานะของเครื่อง

ขั้นที่ 1 กดปุ่ม [System]

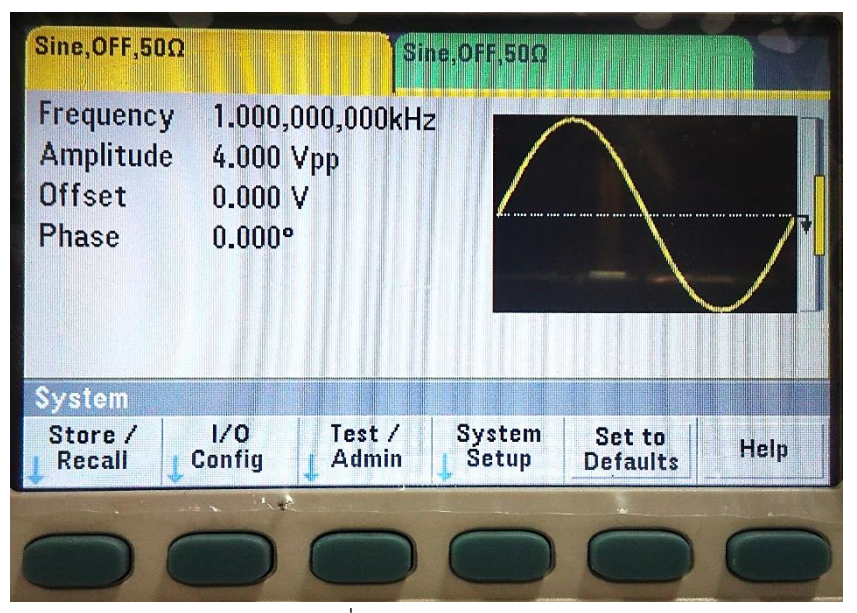

รูปที่ 62 เมนู System

ขั้นที่ 2 กดปุ่มฟังก์ชันเสริม [Store/Recal] (รูปที่ 62)

ขั้นที่ 3 กดปุ่มฟังก์ชันเสริม [Store State]

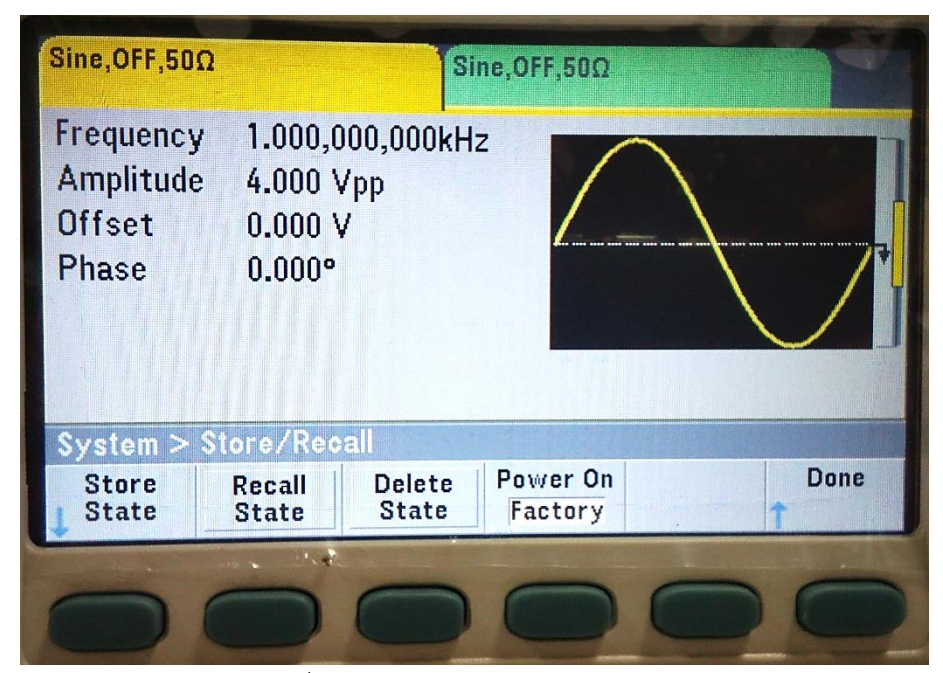

รูปที่ 63 ปุ่มฟังก์ชันเสริม Store State

ขั้นที่ 4 กดปุ่มฟังก์ชันเสริม [Browse] เพื่อเลือกสถานที่เก็บสถานะของเครื่อง (รูปที่ 64) ใช้ปุ่มเคอร์เซอร์หรือ knob ในการเลือกโฟลเดอร์ที่ต้องการเก็บสถานะให้ขึ้นไฮไลท์ แล้วกดปุ่มฟังก์ชันเสริม [Select] (รูปที่ 65)

| Path:<br>File: | Internal\Settings<br>STATE_1 | ernal\Settings<br>`ATE_1 |  |  |  |  |
|----------------|------------------------------|--------------------------|--|--|--|--|
|                |                              |                          |  |  |  |  |
| Action:        | Browse                       | Store Cancel<br>State    |  |  |  |  |

รูปที่ 64 ปุ่มฟังก์ชันเสริม Browse

| File System (showing .sta)<br>File System (showing .sta)<br>Signature<br>State of the system of the system |               |
|----------------------------------------------------------------------------------------------------|---------------|
|                                                                                                    | Select Cancel |
|                                                                                                    |               |

รูปที่ 65 ปุ่มฟังก์ชันเสริม Select

ขั้นที่ 5 กดปุ่มฟังก์ชันเสริม [Name] แก้ไขชื่อสถานะเครื่องตามที่ต้องการโดยเลือกตำแหน่งตัวอักษรด้วยปุ่ม เคอร์เซอร์และเลือกตัวอักษรในตำแหน่งนั้นด้วยปุ่ม [knob] จากนั้นกดปุ่มฟังก์ชันเสริม [Done]

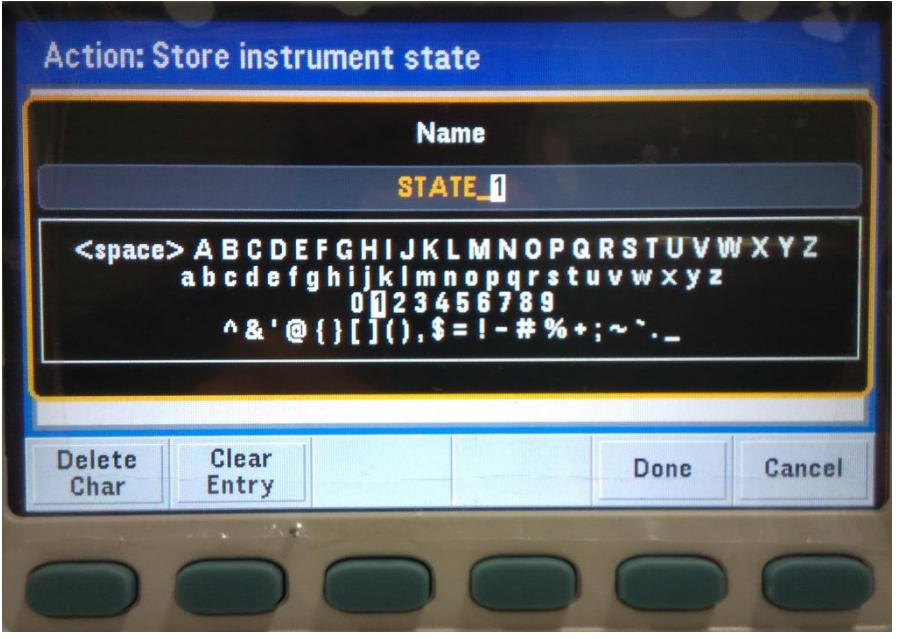

รูปที่ 66 แก้ไขชื่อสถานะเครื่อง

ขั้นที่ 6 กดปุ่มฟังก์ชันเสริม [Store State]

| Path:<br>File: | Internal\Settings<br>STATE_1 |              |  |  |  |
|----------------|------------------------------|--------------|--|--|--|
|                |                              |              |  |  |  |
| Action:        | Browse                       | Store Cancel |  |  |  |

รูปที่ 67 ปุ่มฟังก์ชันเสริม Store State